Select "Window->Open Perspective->Other"...<u>#</u>

Clicking on "Other..." will result in the following dialog...<u>#</u>

| 🖉 Open Perspective                                                                                                    |        |
|----------------------------------------------------------------------------------------------------|--------|
| Open Perspective  CVS Repository Exploring  Debug  Java Java Java Browsing Java Type Hierarchy Planning Plug-in Development  QNX Application Profiler QNX BSP  ONX Code Coverage |        |
| QNX Code Coverage<br>QNX Memory Analysis<br>QNX System Builder<br>QNX System Information<br>QNX System Profiler<br>Resource                                                      |        |
|                                                                                                    | ~      |
| ОК                                                                                                    | Cancel |

## Select "SVN Repository Exploring" and click "OK".#

## You should now see something like this...<u>#</u>

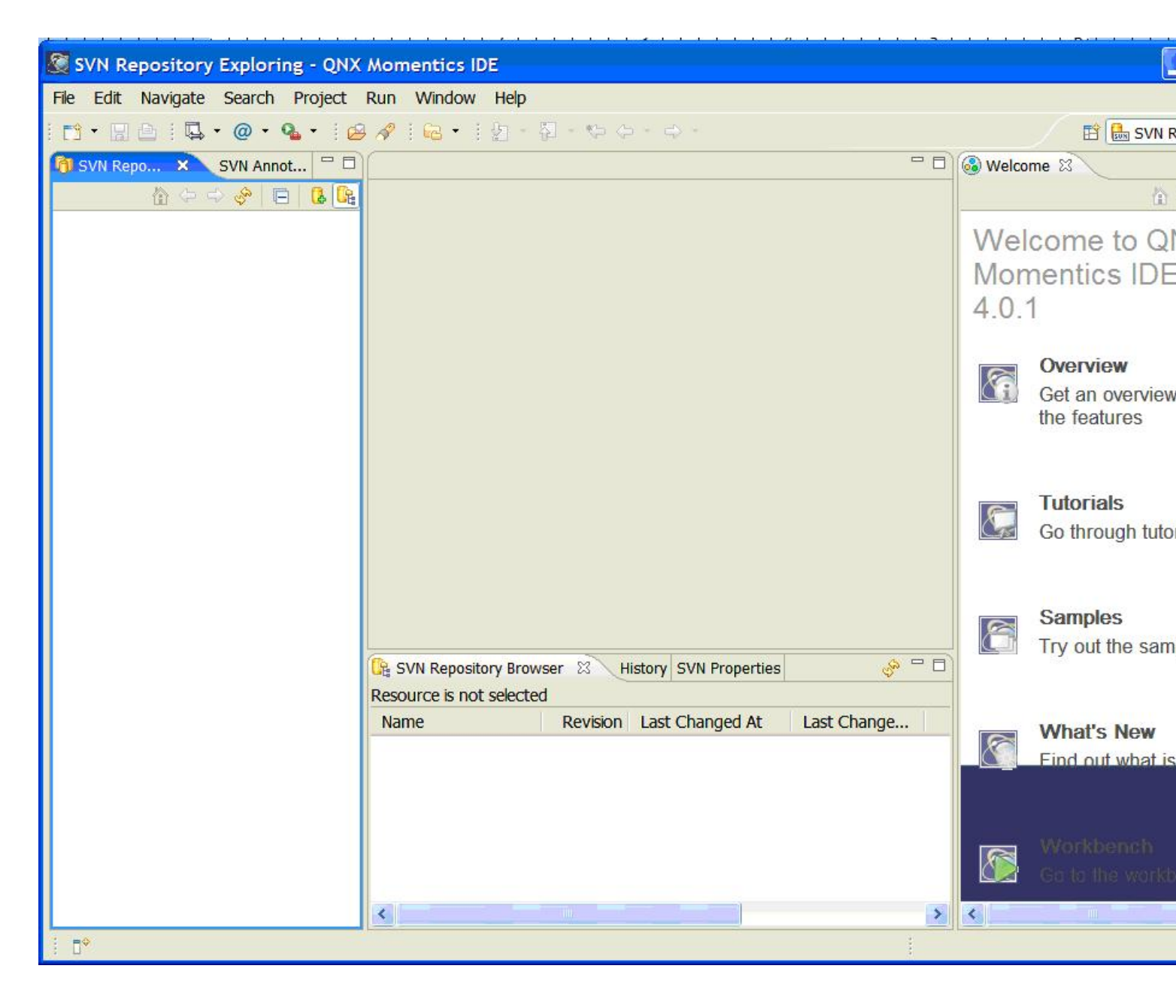

Move the mouse over the "SVN Repository Exploring" pane (on the left), and right click. Select "New>" from the pop-up menu. The screen should now appear like this... $\frac{\mu}{2}$ 

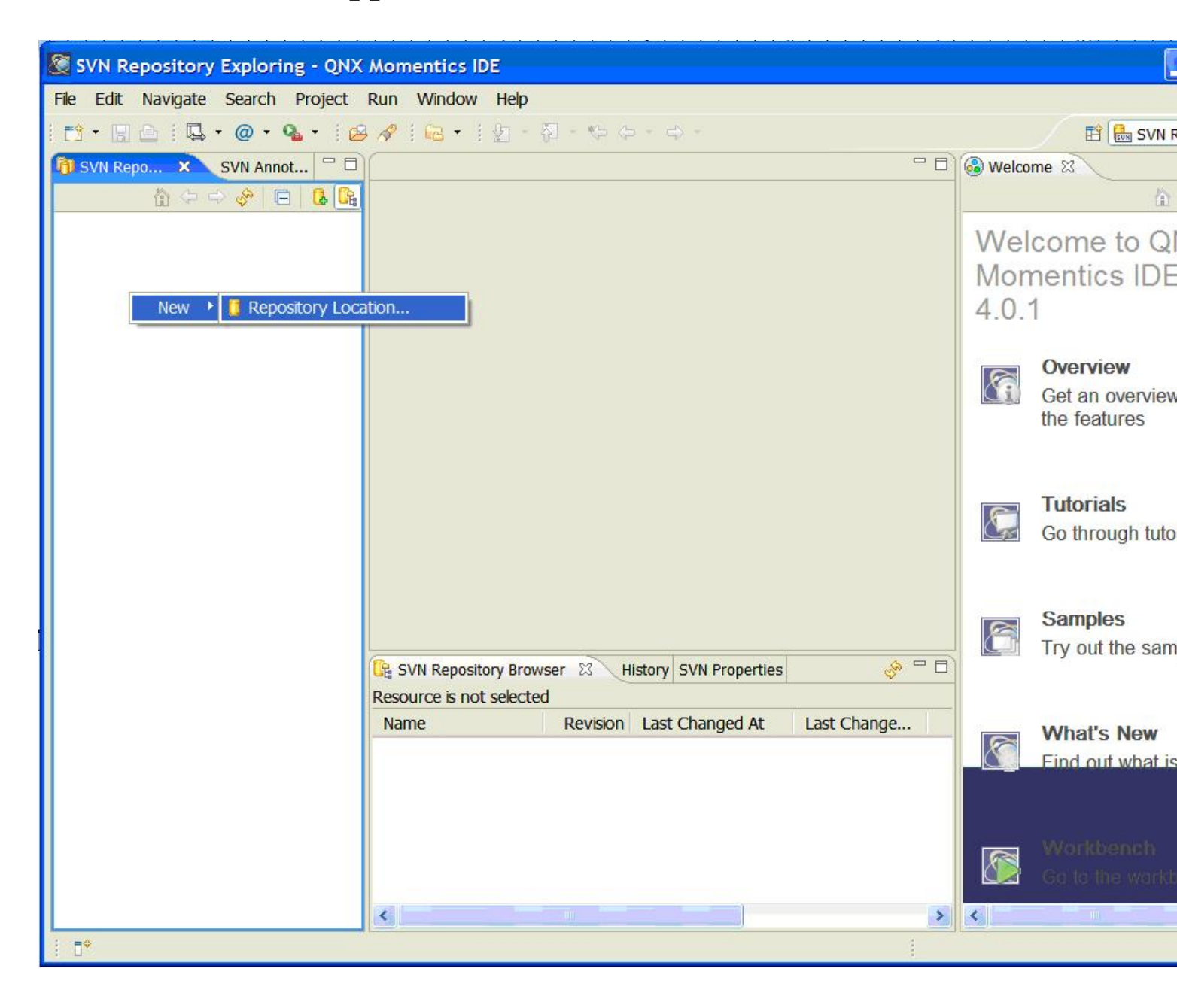

## Clicking on the only option "Repository Location..." should yield the following dialog... $\frac{\#}{2}$

| Mew Repository Location                                                                                                    | X                                |
|----------------------------------------------------------------------------------------------------|----------------------------------|
| Enter Repository Location Informatic<br>Define the SVN repository location information. You can<br>additional settings for proxy and svn+ssh, https conner                        | n specify<br>ctions.             |
| General Advanced SSH Settings SSL Settings URL: Label Use the repository URL as the label Use a custom label:                                                                     | Proxy<br>Browse                  |
| Authentication User: Password: Save password                                                                                                    |                                  |
| Saved secret data are stored on your comp<br>but not impossible, for an intruder to read.     Show Credentials For: <a href="https://www.epsilon.com">Repository Location&gt;</a> | uter in a file that's difficult, |
| Validate Repository Location on finish                                                                                                    | Reset Changes Finish Cancel      |

## Fill in the URL, User and Password fields. The URL for the source repository is:

<u>#</u>

http://community.qnx.com/svn/repos/qfc

Check the "Save password" field and select "Finish". <u>#</u>